### COMO CRIAR UM GOV.BR?

Vídeo orientativo: https://youtu.be/df95USfTtLA?si=ty1muTytHYNObtxS

#### Formas de criar uma conta:

- 1. Cadastro pelo site com as informações básicas do cidadão
- 2. Cadastro pelo site por meio dos Bancos Credenciados
- 3. Cadastro por meio do aplicativo gov.br

Na página principal do Portal de Serviços (<u>servicos.pbh.gov.br</u>) clique no botão ENTRAR no canto superior direito.

| Ir para o conteúdo [1]                 | ir para o conteúdo [1] ir para a busca [2] ir para o rodapé [3] Acessibilidade Atto contraste [4] VLibras                                            |                                                                                           |                                                                       |                                                   |                                                                               |         |                                                |  |  |
|----------------------------------------|----------------------------------------------------------------------------------------------------|-------------------------------------------------------------------------------------------|-----------------------------------------------------------------------|---------------------------------------------------|-------------------------------------------------------------------------------|---------|------------------------------------------------|--|--|
|                                        | PORTAL DA PREFEITURA                                                                                                    | SERVIÇOS 🗸                                                                                | ACOMPANHE SUA SOL                                                     | ICITAÇÃO                                          | CONSULTAR DOCUMENT                                                            | ю       | o portal 🗸                                     |  |  |
|                                        |                                                                                                    | P(                                                                                        | ORTAL DE S                                                            | SERV<br>ado                                       | riços                                                                         |         |                                                |  |  |
|                                        |                                                                                                    | S                                                                                         | ERVIÇOS EM                                                            | DEST                                              | AQUE                                                                          |         |                                                |  |  |
| Iden<br>Infra<br>Form<br>pode<br>condi | tificação do Condutor<br>tor - FICI<br>ulário onde o proprietário<br>á indicar o condutor que estava<br>uzindo o seu veículo no<br>ento da infração. | Teleconsulta<br>Respiratórios<br>Consulta on-line<br>capital que apre<br>gripais ou dengu | Sintomas<br>s e Dengue<br>para moradores da<br>sentam sintomas<br>ue. | Testagen<br>Agendamer<br>COVID-19 o<br>população. | n de COVID-19 -<br>nento<br>to de teste rápido para<br>lisponível para toda a | Guias - | I <b>PTU - Emissão</b><br>Guias do IPTU do ano |  |  |

Você será direcionado a uma página externa à Prefeitura de Belo Horizonte para se autenticar no Portal de serviços, via acesso único do Governo - <u>gov.br</u>. Clique em Entrar com o gov.br.

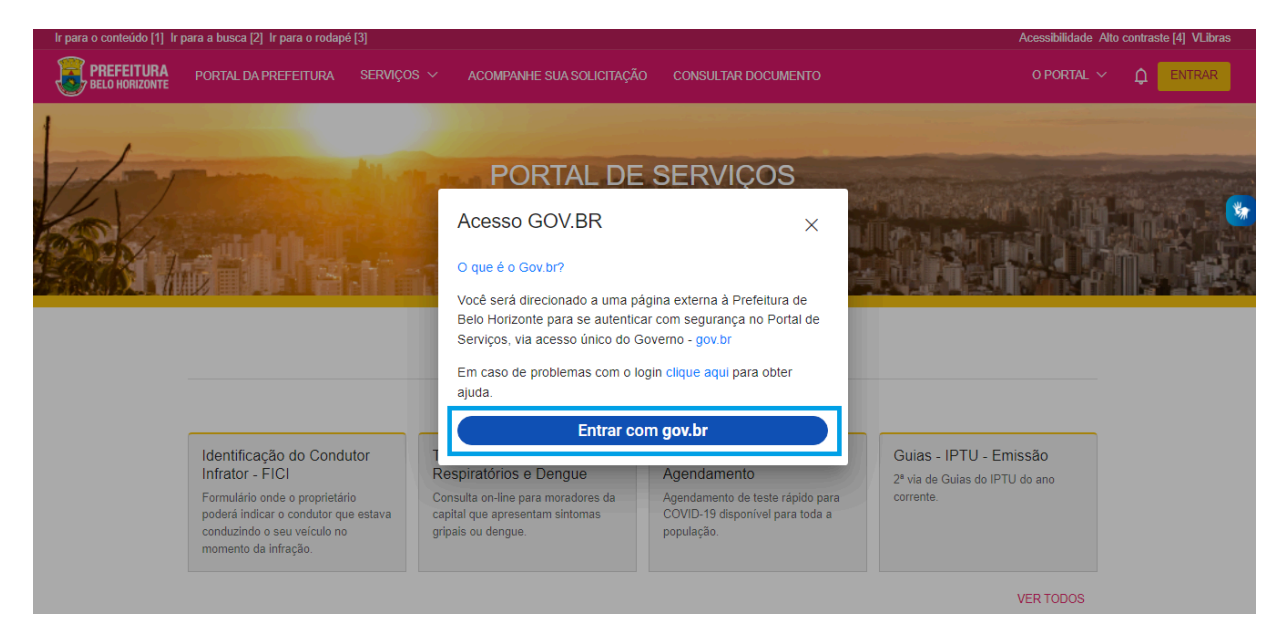

Digite seu CPF para criar sua conta gov.br (Acesso GOV.BR) e clique em Continuar.

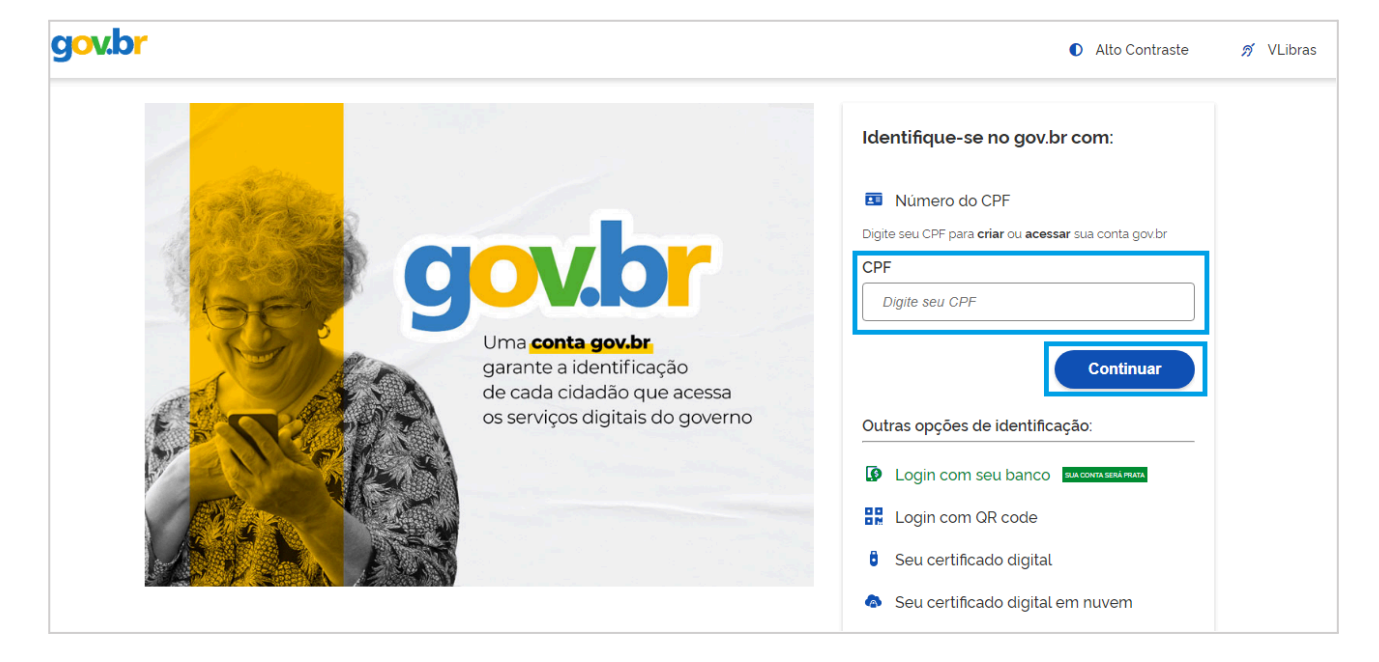

Selecione as opções de Termo de Uso, Não sou um robô e clique no botão Continuar.

| Vamos criar sua conta gov.br                                      |  |  |  |  |  |
|-------------------------------------------------------------------|--|--|--|--|--|
| Vai ser simples!                                                  |  |  |  |  |  |
| Vamos guiá-lo durante o processo.                                 |  |  |  |  |  |
| Li e estou de acordo com o Termo de Uso<br>e Aviso de Privacidade |  |  |  |  |  |
| Sou humano Captcha<br>Privacidade - Termos e Condições            |  |  |  |  |  |
| Continuar                                                         |  |  |  |  |  |
| Voltar ao início                                                  |  |  |  |  |  |
| Entenda a conta gov.br                                            |  |  |  |  |  |

Existem diversas formas para realizar o cadastro. O autenticador disponibilizará a melhor e mais segura forma para realizar o cadastro.

# 1. Cadastro pelo site com as informações básicas do cidadão

Caso o cidadão não queira se cadastrar utilizando os bancos credenciados, clique em Tentar de outra forma.

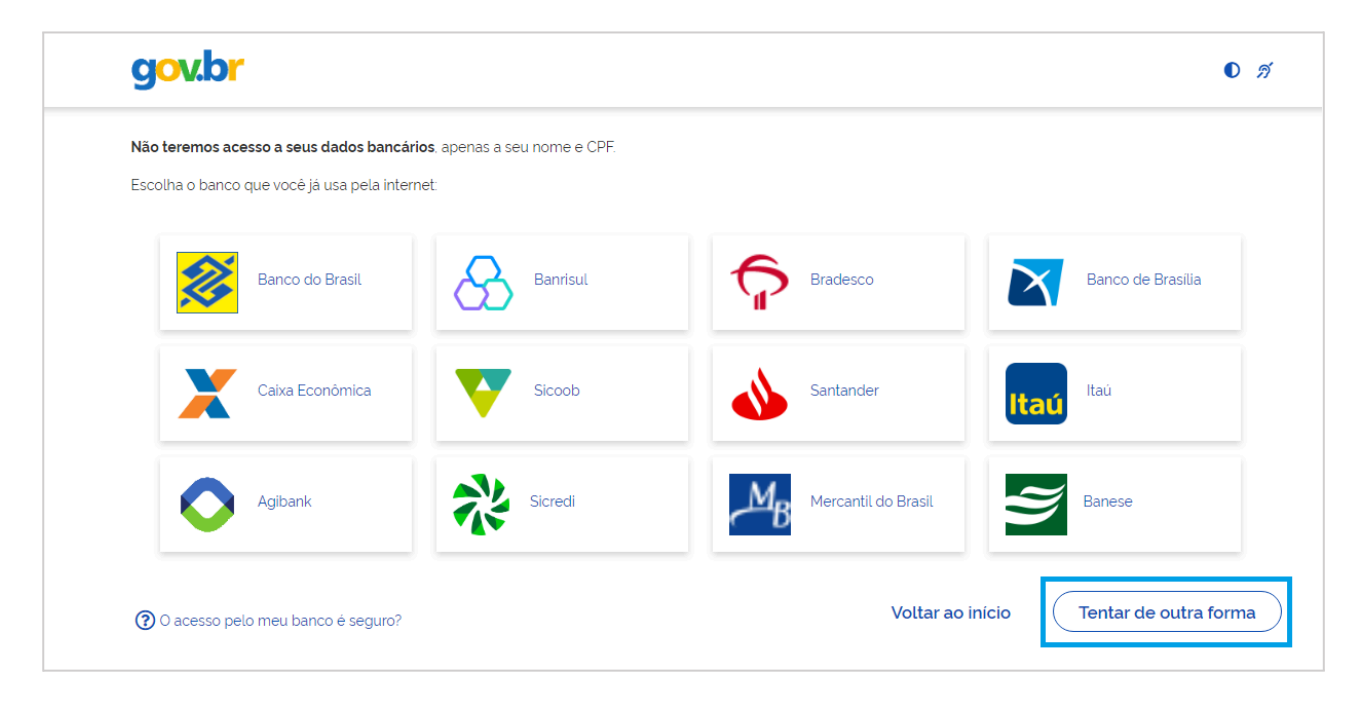

Confirme as informações de CPF e NOME e clique no botão Continuar.

| gov.br                                                  |                                           |                  | D <i>A</i>      |
|---------------------------------------------------------|-------------------------------------------|------------------|-----------------|
| Validar dados                                           | Confirmar dados                           | Informar contato | Cadastrar senha |
|                                                         |                                           |                  |                 |
| Vamos criar sua conta gov.br confirmando                | alguns de seus dados pessoais?            |                  |                 |
| 1. Qual é o seu dia de nascimento ?                     |                                           |                  |                 |
| 02 07 21 01 31                                          | 29 14                                     |                  |                 |
| 2. Qual é o primeiro nome da sua mãe?                   |                                           |                  |                 |
| OSVALDINA) (BENICIA) (LYA                               | MAMAE VICTORIA ELS                        | A) (ACIL)        |                 |
| 3. Qual é o seu ano de nascimento ?                     |                                           |                  |                 |
| <u>(1975)</u> <u>(1981)</u> <u>(1977)</u> <u>(1978)</u> | <u>(1980)</u> <u>(1979)</u> <u>(1976)</u> |                  |                 |
| Voltar ao início                                        |                                           |                  | Continuar       |

| gov.br                                     |                 |                  | 0 <i>I</i>      |
|--------------------------------------------|-----------------|------------------|-----------------|
| 1                                          | 2               | 3                |                 |
| Validar dados                              | Confirmar dados | Informar contato | Cadastrar senha |
| Confirme seus dados para continuar.<br>CPF |                 |                  |                 |
| Nome Completo                              |                 |                  |                 |
| ⑦ Como altero meus dados?                  |                 |                  |                 |
| Voltar ao início                           |                 |                  | Continuar       |

Selecione a opção que deseja ativar a conta (e-mail ou SMS), preencha o conteúdo da opção (conta de e-mail ou telefone celular) e clique no botão Continuar.

| gov.br                                   |                 |                  | 0 <i>A</i>      |
|------------------------------------------|-----------------|------------------|-----------------|
| 1                                        | 2               | 3                |                 |
| Validar dados                            | Confirmar dados | Informar contato | Cadastrar senha |
| Enviaremos um código para ativar sua cor | ita gov.br.     |                  |                 |
| Informe um contato para recebê-lo.       |                 |                  |                 |
| Por e-mail                               |                 |                  |                 |
|                                          |                 |                  |                 |
| Voltar ao início                         |                 |                  | Continuar       |

Digite o código de acesso recebido (**no e-mail ou no celular de acordo com a opção escolhida**) e clique no botão Continuar.

| Digite o código recebido em:                                    |                        |           |
|-----------------------------------------------------------------|------------------------|-----------|
| Digite o código<br>Não recebeu o código? <b>Reenviar código</b> |                        |           |
| Voltar ao início                                                | Voltar à tela anterior | Continuar |

Cadastre uma senha para sua conta gov.br e clique no botão Continuar para finalizar o cadastro.

| gov.br                                                                                                    |                      |   | O N                  |
|----------------------------------------------------------------------------------------------------|----------------------|---|----------------------|
| (1)<br>Validar dados                                                                                                    | 2<br>Confirmar dados | 3 | 4<br>Cadastrar senha |
|                                                                                                    |                      |   | eddastra senna       |
| Cadastre uma senha para sua conta gov.br.                                                                                        |                      |   |                      |
| CPF:                                                                                                    |                      |   |                      |
| Digite a sua senha                                                                                                    | 0                    |   |                      |
| Sua senha deve conter:<br>C de 8 à 70 caracteres<br>C letra minúscula<br>C letra maiúscula<br>O número<br>S símbolo (Ex: 1@#%\$) |                      |   |                      |
| Confirmar Senha                                                                                                    |                      |   |                      |
| Repita a sua senha                                                                                                    | 0                    |   |                      |
| Voltar ao inicio                                                                                                    |                      |   | Continuar            |

Clique em concluir para finalizar. Você será redirecionado para o Portal de Serviços.

| gov.br |                                                                                                    | <b>0</b> <i>A</i> |
|--------|----------------------------------------------------------------------------------------------------|-------------------|
|        | Parabéns!                                                                                                    |                   |
|        | Você acaba de criar sua <b>conta gov.br</b> !                                                                                      |                   |
|        | Sua conta é nível BRONZE                                                                                                    |                   |
|        | Se você estava tentando acessar algum serviço e precisou<br>criar sua conta, você pode retornar e logar em "Entrar com<br>gov.br". |                   |
|        | Concluir                                                                                                    |                   |
|        | 8 Saiba mais sobre os níveis da conta govbr                                                                                        |                   |

### 2. Cadastro pelo site por meio dos Bancos Credenciados

Para o cadastro, tenha em mãos as informações do banco credenciado que deseja utilizar.

Clique na imagem do banco credenciado desejado para cadastrar a conta.

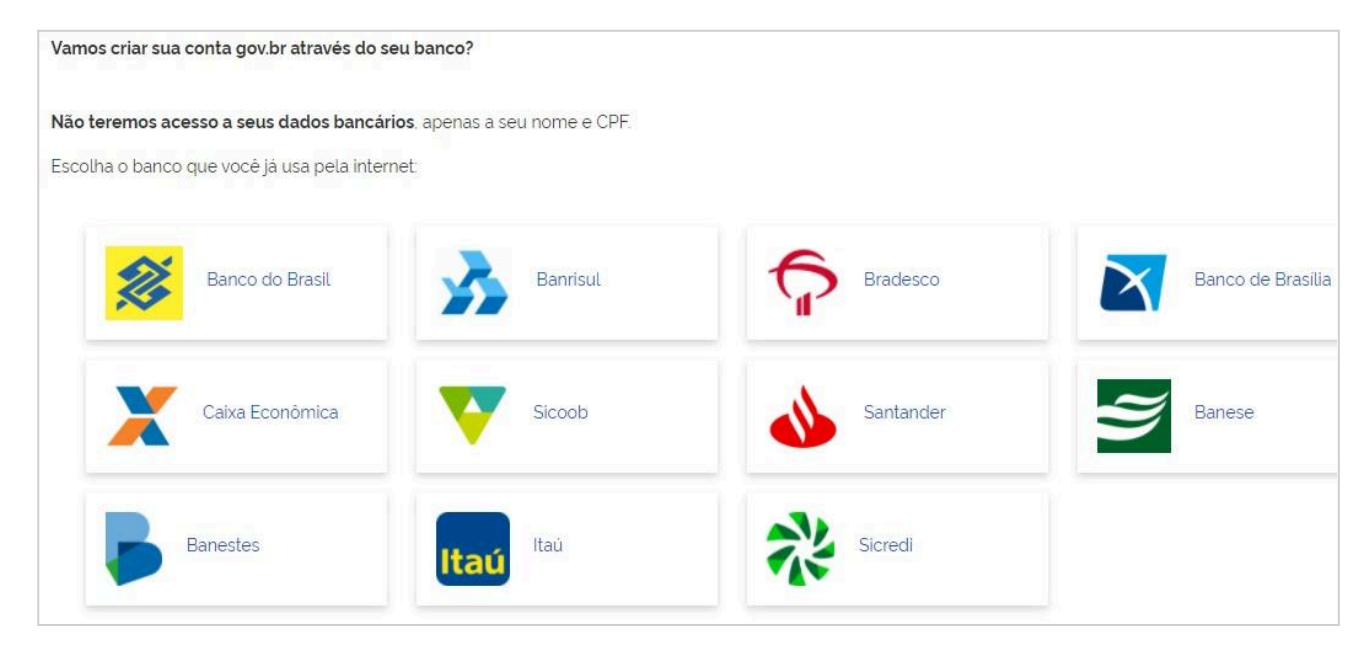

Siga as orientações do banco credenciado desejado para cadastrar a conta.

| gov.br                                     |                 |                  | 0               |
|--------------------------------------------|-----------------|------------------|-----------------|
| 1                                          | 0               | 3                |                 |
| Validar dados                              | Confirmar dados | Informar contato | Cadastrar senha |
|                                            |                 |                  |                 |
| Confirme seus dados para continuar:<br>CPF |                 |                  |                 |
| Nome Completo                              |                 |                  |                 |
| Como altero meus dados?                    |                 |                  |                 |
| 0                                          |                 |                  |                 |
| Voltor ao início                           |                 |                  | Continuar       |

Confirme as informações de CPF e NOME e clique no botão Continuar.

Selecione a opção deseja ativar conta (e-mail ou SMS), preencha o conteúdo da opção (conta de e-mail ou telefone celular) e clique no botão Continuar.

| gov.br                                                                         |                 |                  | 0 <i>N</i>      |
|--------------------------------------------------------------------------------|-----------------|------------------|-----------------|
| (1)                                                                            | 2               |                  | (4)             |
| Validar dados                                                                  | Confirmar dados | Informar contato | Cadastrar senha |
| Enviaremos um código para ativar sua cor<br>Informe um contato para recebê-lo. | nta gov.br.     |                  |                 |
| Por e-mail                                                                     |                 |                  |                 |
| Voltar ao início                                                               |                 |                  | Continuar       |

### Digite o código de acesso recebido e clique no botão Continuar.

| Digite o código recebido em:                             |                        |           |
|----------------------------------------------------------|------------------------|-----------|
| Digite o código<br>Não recebeu o código? Reenviar código |                        |           |
| Voltar ao início                                         | Voltar à tela anterior | Continuar |

Cadastre uma senha para sua conta gov.br e clique no botão Continuar para finalizar o cadastro.

| gov.br                                                                                                    |                      |   | 0 <i>A</i>           |
|----------------------------------------------------------------------------------------------------|----------------------|---|----------------------|
| 1<br>Validar dados                                                                                                    | 2<br>Confirmar dados | 3 | 4<br>Cadastrar senha |
|                                                                                                    |                      |   |                      |
| Cadastre uma senha para sua conta gov.br.                                                                                        |                      |   |                      |
| Senha                                                                                                    |                      |   |                      |
| Digite a sua senha                                                                                                    | 0                    |   |                      |
| Sua senha deve conter:<br>2 de 8 à 70 caracteres<br>3 letra minúscula<br>2 letra maiúscula<br>5 número<br>3 símbolo (Ex: !@#%\$) |                      |   |                      |
| Repita a sua senha                                                                                                    | ٢                    |   |                      |
| Voltar ao inicio                                                                                                    |                      |   | Continuar            |

Clique em concluir para finalizar. Você será redirecionado para o Portal de Serviços.

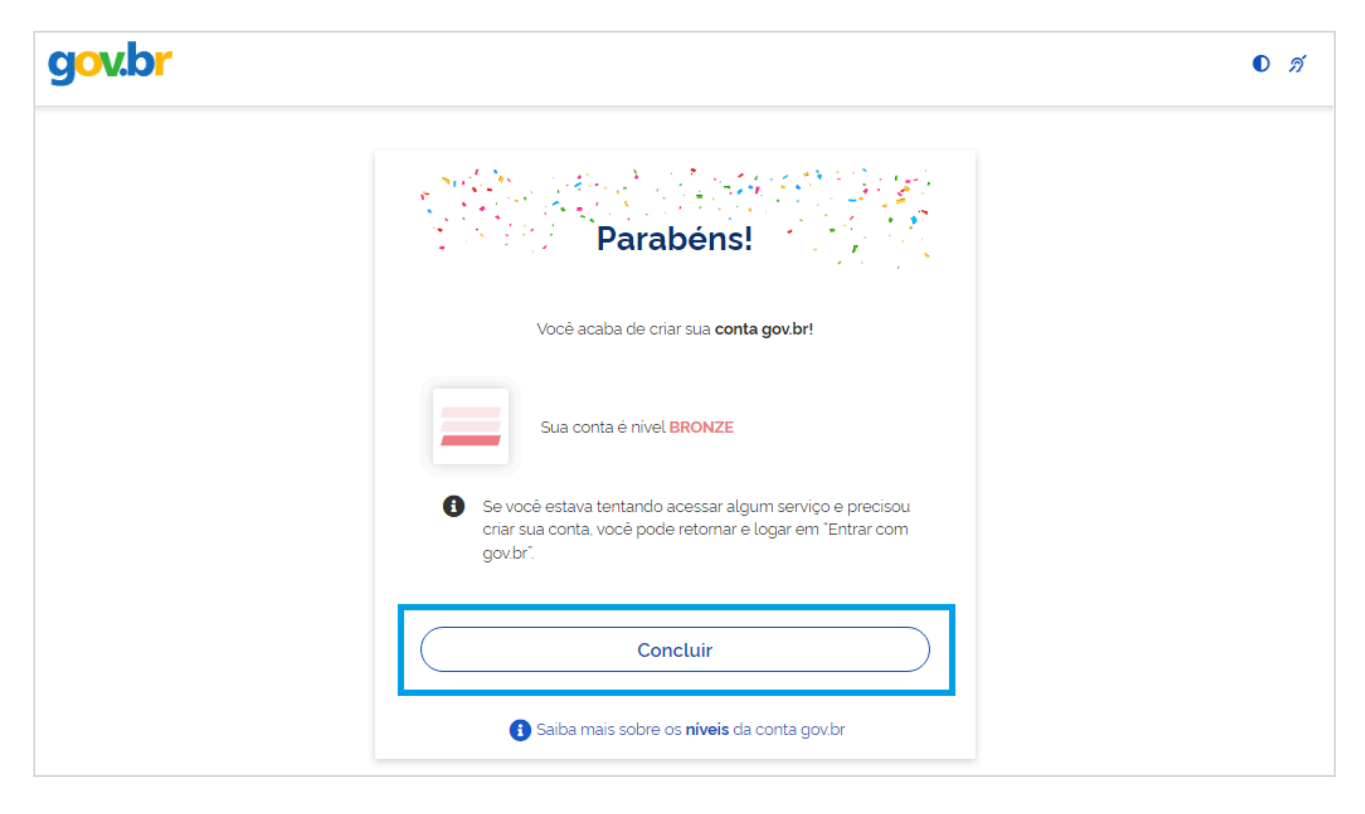

## 3. Cadastro por meio do aplicativo gov.br

#### Clique no botão Gerar QR CODE.

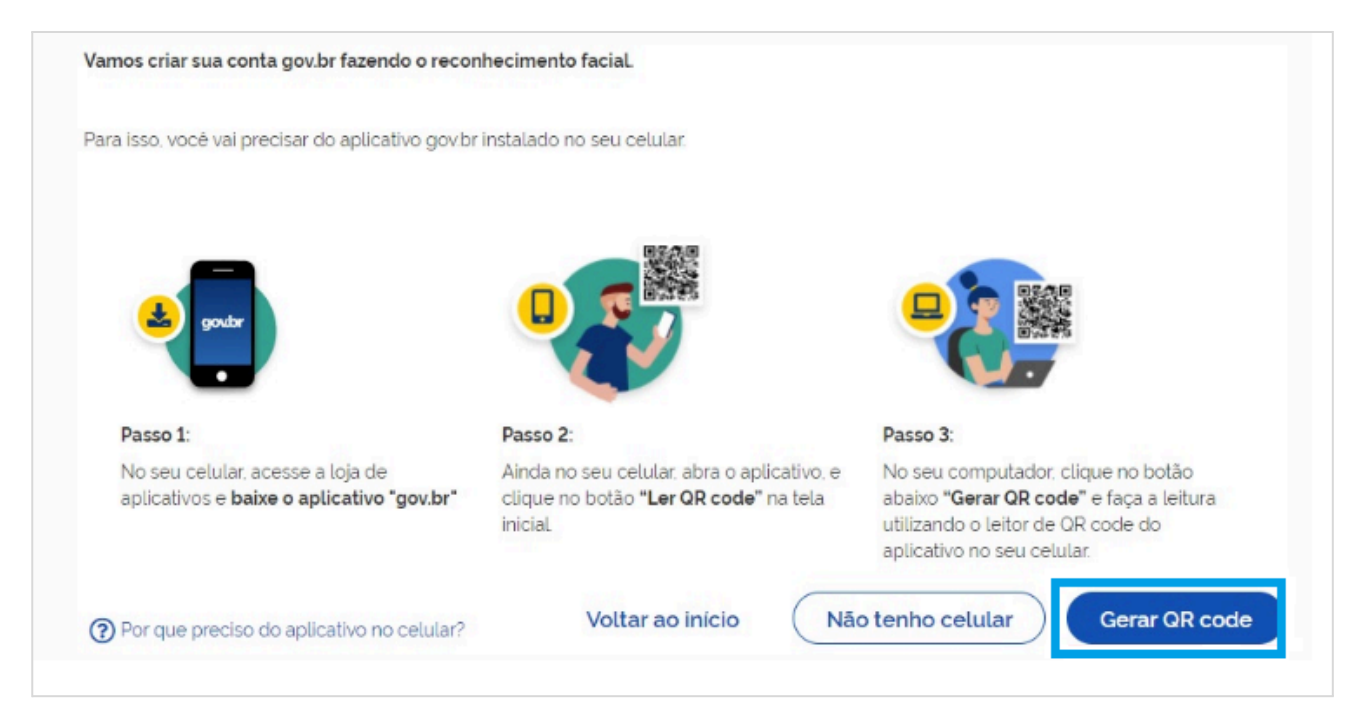

O QR-CODE para criação da conta será apresentado em tela.

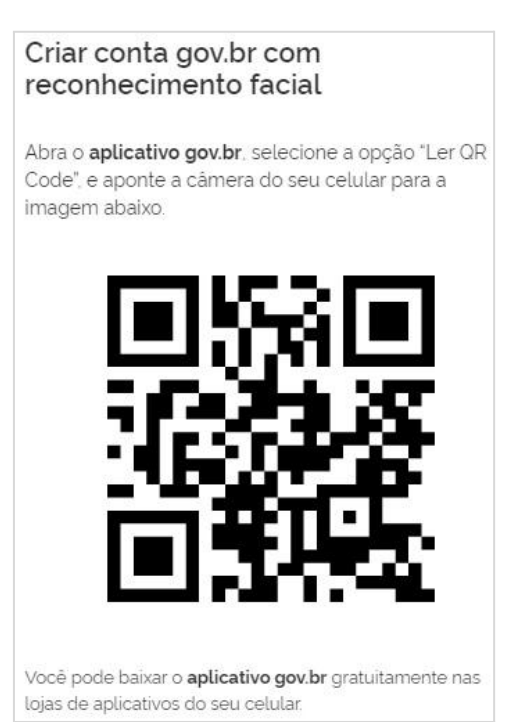

Abra o aplicativo gov.br e clique no botão Ler QR Code.

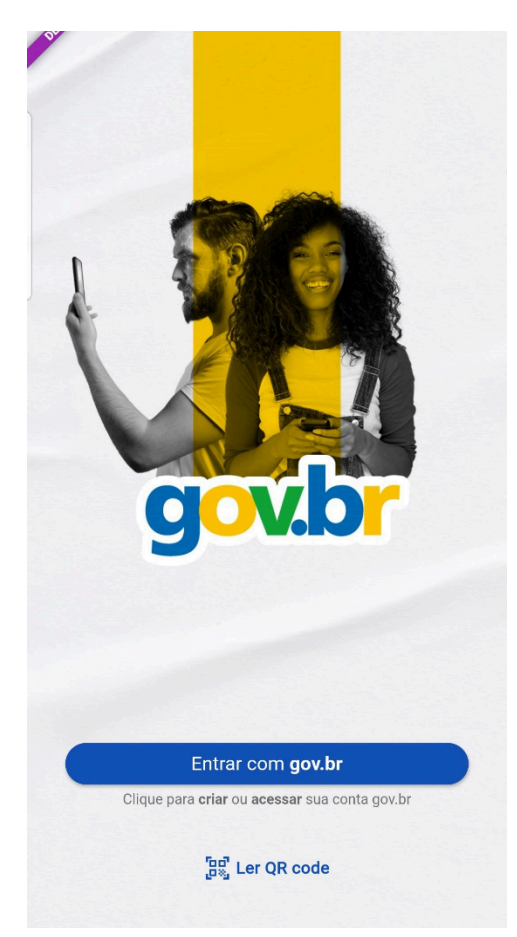

Aponte o celular para tela do computador com intuito de ler o QR-CODE.

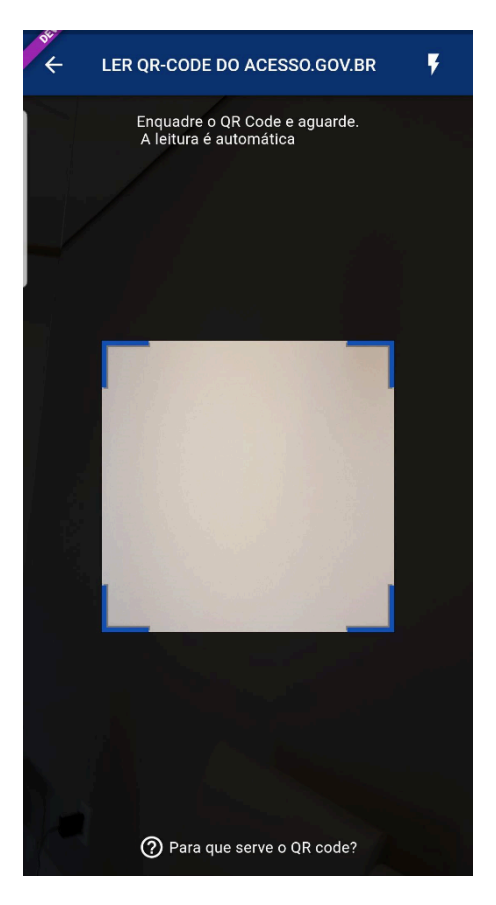

Clique no botão "Fazer Reconhecimento Facial".

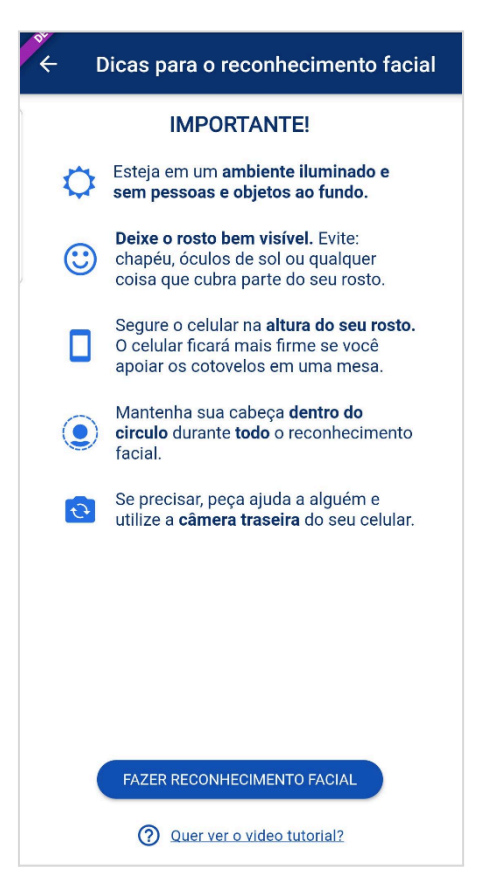

Posicionar o rosto de frente para a câmera do celular, clique no botão azul com figura de câmera e siga as orientações de piscar os olhos e sorrir até o sistema validar as informações.

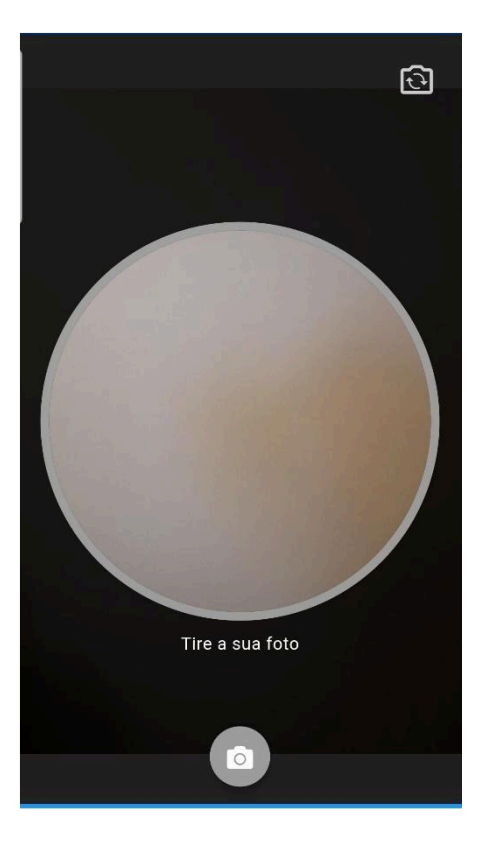

Clique no botão OK e continue o processo no computador

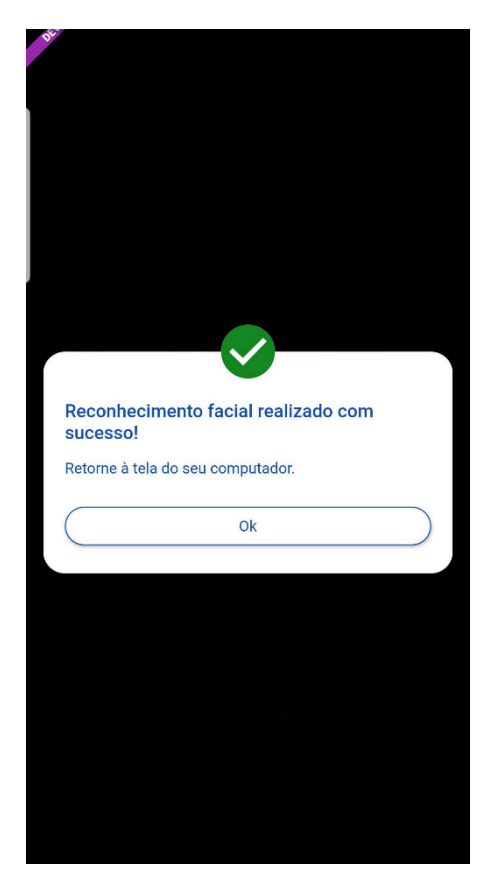

Confirme as informações de CPF e NOME e clique no botão Continuar.

| gov.br                              |                 |                  | 0               |
|-------------------------------------|-----------------|------------------|-----------------|
| 1                                   | 2               | 3                |                 |
| Validar dados                       | Confirmar dados | Informar contato | Cadastrar senha |
|                                     |                 |                  |                 |
| Confirme seus dados para continuar: |                 |                  |                 |
| CPF                                 |                 |                  |                 |
|                                     |                 |                  |                 |
| Nome Completo                       |                 |                  |                 |
| Nome Completo                       |                 |                  |                 |

Selecione a opção que deseja ativar a conta (e-mail ou SMS), preencha o conteúdo da opção (conta de e-mail ou telefone celular) e clique no botão Continuar.

| gov.br                                                                        |                 |                  | <b>0</b> <i>I</i> |
|-------------------------------------------------------------------------------|-----------------|------------------|-------------------|
| 1                                                                             | 2               | 3                |                   |
| Validar dados                                                                 | Confirmar dados | Informar contato | Cadastrar senha   |
| Enviaremos um código para ativar sua co<br>Informe um contato para recebê-lo. | nta gov.br.     |                  |                   |
| 🔿 🔽 Por e-mail                                                                |                 |                  |                   |
| Por telefone celular                                                          |                 |                  |                   |
| Voltar ao início                                                              |                 |                  | Continuar         |

Digite o código de acesso recebido e clique no botão Continuar.

| Digite o código recebido em:          |                        |           |
|---------------------------------------|------------------------|-----------|
| Digite o código                       |                        |           |
| Não recebeu o código? Reenviar código |                        |           |
| Voltar ao início                      | Voltar à tela anterior | Continuar |

Cadastre uma senha para sua conta gov.br e clique no botão Continuar para finalizar o cadastro.

| gov.br                                                                                                    |                      |                       | 0 %                         |
|----------------------------------------------------------------------------------------------------|----------------------|-----------------------|-----------------------------|
| 1<br>Validar dados                                                                                                    | 2<br>Confirmar dados | 3<br>Informar contato | <b>4</b><br>Cadastrar senha |
|                                                                                                    |                      |                       |                             |
| Cadastre uma senha para sua conta gov.br.                                                                                       |                      |                       |                             |
| Senha                                                                                                    |                      |                       |                             |
| Digite a sua senha                                                                                                    | 0                    |                       |                             |
| Sua senha deve conter:<br>© de 8 à 70 caracteres<br>© letra minúscula<br>© letra maŭscula<br>© número<br>© simbolo (Ex: !@#%\$) |                      |                       |                             |
| Confirmar Senha                                                                                                    |                      |                       |                             |
| Repita a sua senha                                                                                                    | 0                    |                       |                             |
| Voltar ao início                                                                                                    |                      |                       | Continuar                   |

# Clique em concluir para finalizar.

| gov.br |                                                                                                    | D <i>A</i> |
|--------|----------------------------------------------------------------------------------------------------|------------|
|        | Parabéns!                                                                                                    |            |
|        | Você acaba de criar sua <b>conta gov.br!</b>                                                                                       |            |
|        | Sua conta é nível <b>BRONZE</b>                                                                                                    |            |
|        | Se você estava tentando acessar algum serviço e precisou<br>criar sua conta, você pode retornar e logar em "Entrar com<br>gov.br". |            |
|        | Concluir                                                                                                    |            |
|        | Saiba mais sobre os níveis da conta gov.br                                                                                         |            |